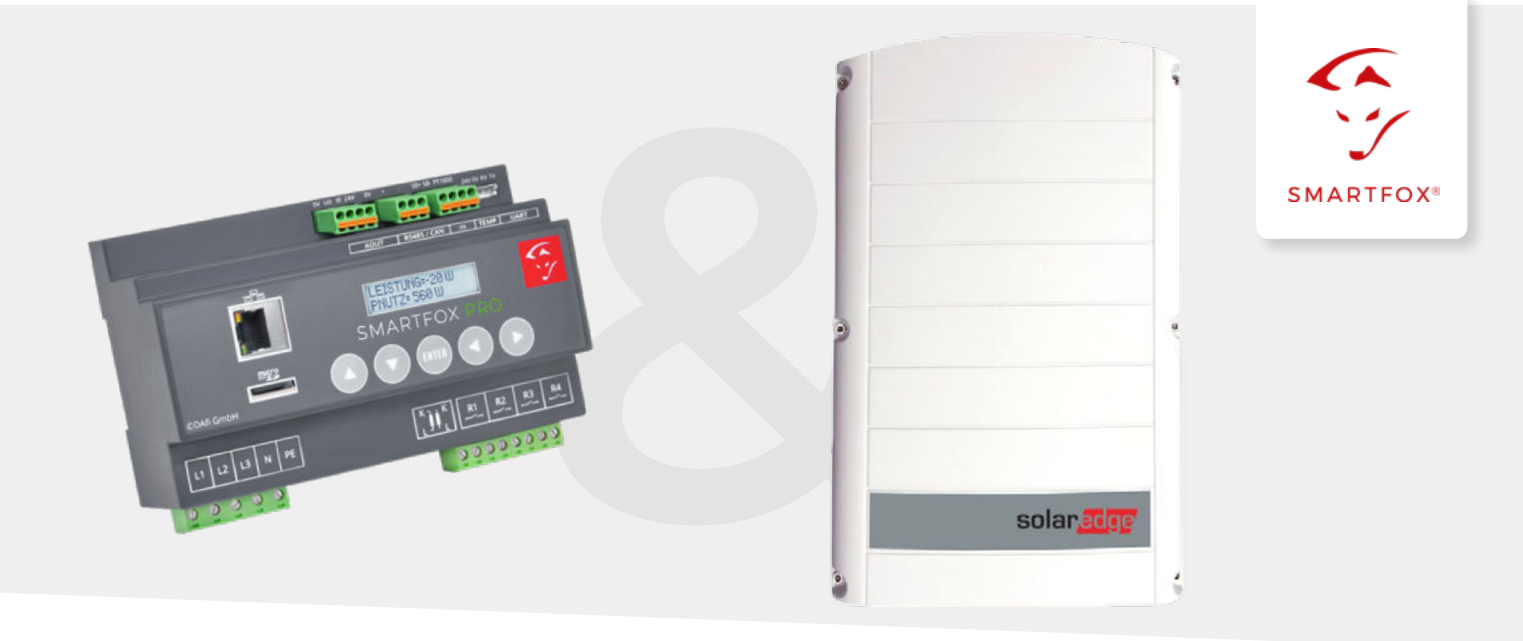

# Auslesen von SolarEdge Wechselrichtern

Nachfolgende Anleitung erklärt die Anwendung und Parametrierung zum Auslesen von SolarEdge Wechselrichtern, sowie die Integration der PV- und Batteriedaten in das SMARTFOX Monitoring.

#### Benötigte Artikel:

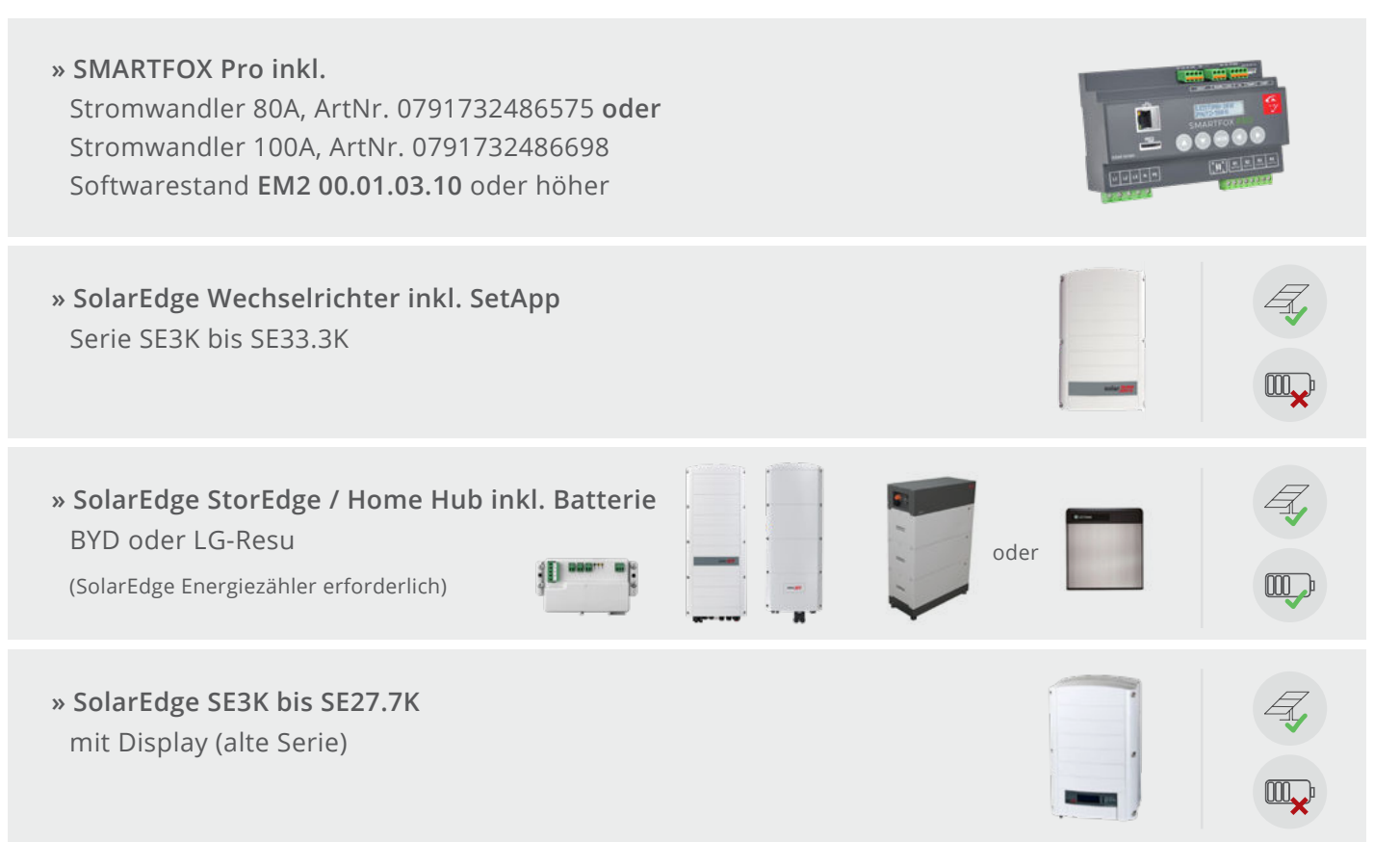

#### **Optionale Artikel:**

» SMARTFOX Wechselrichter Lizenz ArtNr. 0791732486445

**Hinweis!** 1 Wechselrichter kann ohne Lizenz ausgelesen werden, für jeden weiteren WR ist eine Lizenz erforderlich, max. 5 Wechselrichter möglich (bei 5 WR wären somit 4 Lizenzen erforderlich).

» SMARTFOX Batteriespeicher Lizenz ArtNr. 0791732486599

Hinweis! Wird benötigt um einen kompatiblen Batteriespeicher (BYD, LG, Fronius...) an einem Wechselrichter auslesen zu können.

# Inhaltsverzeichnis

Einstellungen am SMARTFOX

| Einbindung SolarEdge SE3K bis SE33.3K (ohne Display)                       | 3 |
|----------------------------------------------------------------------------|---|
| Einstellungen am Wechselrichter                                            | 3 |
| Einstellungen am SMARTFOX                                                  | 6 |
| Einbindung SolarEdge StorEdge / Home Hub inkl. Batterie (BYD oder LG-Resu) | 9 |
| Einstellungen am Wechselrichter                                            | 9 |

| Einbindung SolarEdge SE3K bis SE33.3K (mit Display, alte Serie) | 16 |
|-----------------------------------------------------------------|----|
| Einstellungen am Wechselrichter                                 | 16 |
| Einstellungen am SMARTFOX                                       |    |

12

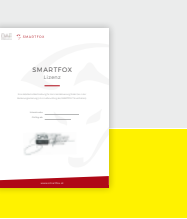

| CAR Samera    |  |
|---------------|--|
|               |  |
| SMARTFOX      |  |
|               |  |
|               |  |
|               |  |
|               |  |
| and the first |  |

# Einbindung SolarEdge SE3K bis SE33.3K (ohne Display)

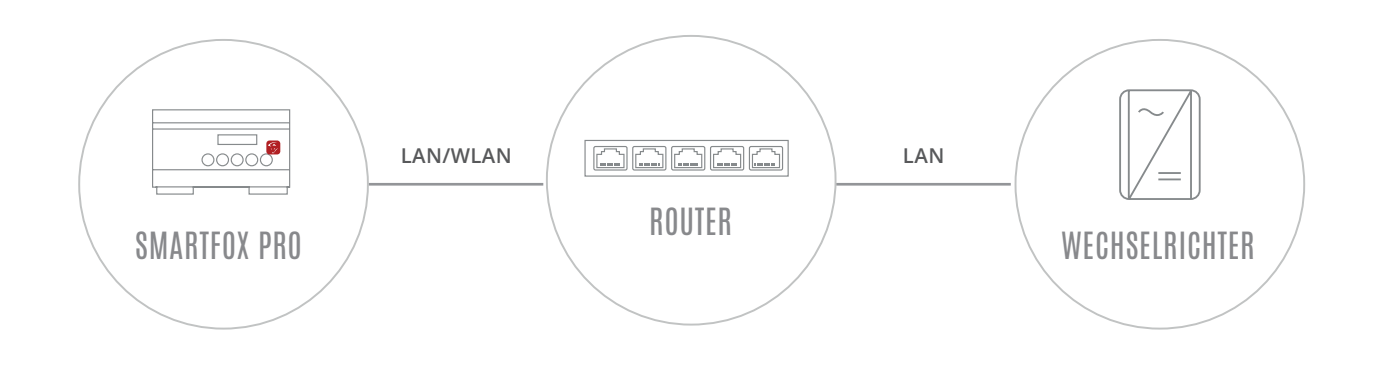

**Hinweis!** SMARTFOX und SolarEdge müssen mit dem selben Netzwerk verbunden sein. Der Wechselrichter muss per LAN eingebunden werden. Das Auslesen per WLAN ist nicht möglich.

# EINSTELLUNGEN AM WECHSELRICHTER

Die nachfolgenden Punkte beschreiben nur die zur Kommunikation erforderlichen Einstellungen. Die grundlegende Inbetriebnahme und Details zu den Parametern finden Sie in der SolarEdge Installationsanleitung.

1. WLAN Access Point des Wechselrichters starten (EIN/AUS/P-Schalter 2s lang auf "P" und anschließend zurück auf Position "EIN" stellen.)

:

- **2.** Verbinden Sie sich auf das WLAN des Wechselrichters
- 3. SolarEdge SetApp öffnen

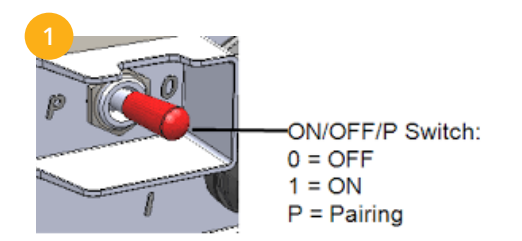

| WEAN                                                | •            |
|-----------------------------------------------------|--------------|
| WLAN                                                |              |
| VERFÜGBARE NETZWERKE                                |              |
| SEDG-7E0447DD-A6                                    |              |
| Verbunden (kein Internetzugang)                     | . <b>≎</b> i |
| BYD-12B3                                            | 0            |
| Gespeichert, verschlüsselt (gute Qualität)          |              |
| DAfi FREE WIFI                                      |              |
| Offen (Anmeldung/Autorisierung erforderlich)        | (((-         |
| Muster                                              |              |
| Gespeichert, verschlüsselt (kein<br>Internetzugang) | (([          |
| DAfi-Gast                                           | -            |
| Offen (kein Internetzugang)                         | ·?!          |
| DAfi GmbH                                           | 0            |
| Verschlüsselt                                       |              |
| Muster                                              | 0            |
| Verschlüsselt (WPS verfügbar)                       | 78           |
| Muster                                              |              |
| Verschlüsselt                                       | -            |

| 3 solaredge<br>sN 7E           | : |
|--------------------------------|---|
| Inbetriebnahme                 |   |
| Land und Sprache               | > |
| ζ) Kopplung                    | > |
| , Monitoring-Kommunikation     | > |
| Anlagenkommunikation           | > |
| 4 Leistungssteuerung           | > |
| 赛 Netz-Schutz                  | > |
| දිලිදි Zentrale Inbetriebnahme | > |
| / Wartung                      | > |
| ∧                              |   |

**4.** Untermenüpunkt "Anlagenkommunikation" öffnen

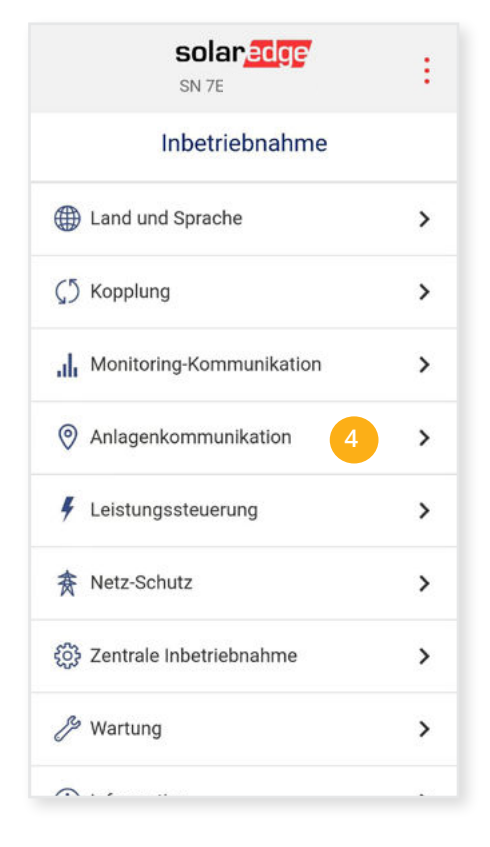

5. Im Menü "Ethernet" öffnen

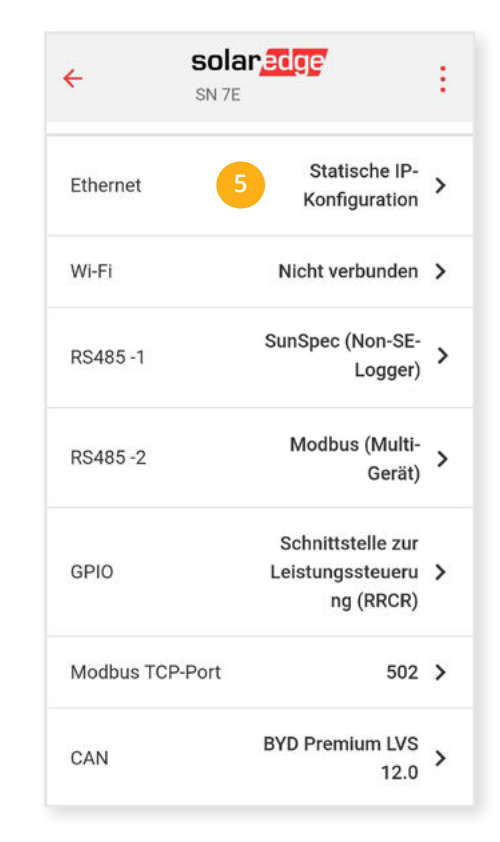

- 6. Einstellungen "Statische IP" öffnen
- 7. Eine passende statische IP-Adresse vergeben.

| -                    | SN 7                   | E   |     |       | :    |   |
|----------------------|------------------------|-----|-----|-------|------|---|
| Dyna Stati P-Adresse | amische IP<br>Ische IP | 6   |     |       |      |   |
| 192                  | . 168                  | ŧ.  | 1   | ·     | 160  | 7 |
| Subnetzmas           | ke                     |     |     |       |      |   |
| 255                  | . 255                  | . 3 | 255 |       | 0    |   |
| Standard-Ga<br>192   | teway<br>. 168         | •   | 1   | •     | 1    |   |
| DNS                  |                        |     |     |       |      |   |
| 1                    | . 1                    | 8   | 1   |       | 1    |   |
| Abl                  | brechen                | i i | S   | peicl | hern |   |

8. Menü "RS485-1" wählen

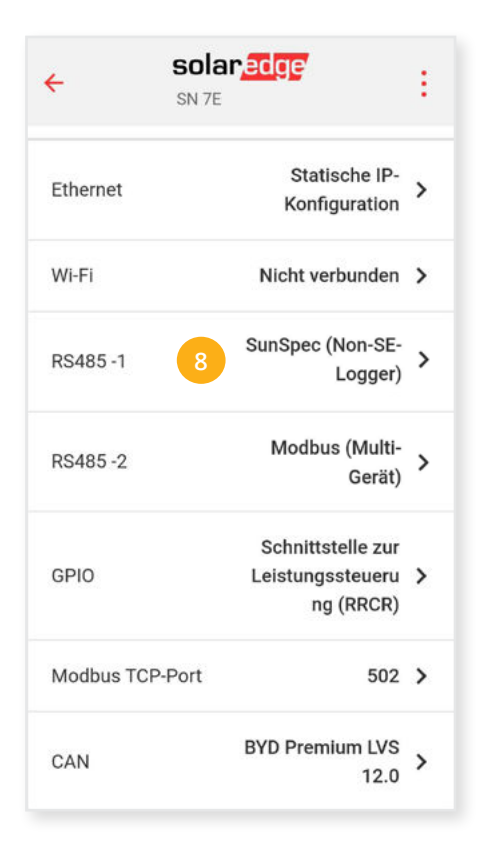

Hinweis zu Punkt 7. Die IP-Einstellung zeigt ein Beispiel. Die Parameter variieren je nach Netzwerk und können nicht direkt übernommen werden.

- 9. Protokolltyp "SunSpec (Non-SE-Logger)" wählen
- 11. Menü "Modbus TCP Port" öffnen

**10.** Die "Geräte ID" auf 1 stellen

|                  | ÷                                     | solar <mark>edge</mark><br>sn 7e             | ÷        |       |
|------------------|---------------------------------------|----------------------------------------------|----------|-------|
|                  | <i></i>                               | RS485 -1                                     |          |       |
|                  | Protokoll                             | SunSpec (Non-SE-<br>Logger)                  | >        | 9     |
|                  | Geräte-ID                             | 1                                            | >        | 10    |
|                  | Baudrate                              | 115200                                       | >        |       |
|                  |                                       |                                              |          |       |
| Hin<br>ent<br>SM | weis! Die "<br>spricht der<br>ARTFOX. | Geräte ID" am SolarEc<br>"Modbus Adresse" an | lge<br>1 |       |
| Hin<br>wei       | weis! Die B<br>den.                   | audrate kann vernach                         | nlä      | ssigt |

| ÷           | solar edge<br>sn 7E                                | : |
|-------------|----------------------------------------------------|---|
| Ethernet    | Statische IP-<br>Konfiguration                     | > |
| Wi-Fi       | Nicht verbunden                                    | > |
| RS485 -1    | SunSpec (Non-SE-<br>Logger)                        | > |
| RS485 -2    | Modbus (Multi-<br>Gerät)                           | > |
| GPIO        | Schnittstelle zur<br>Leistungssteueru<br>ng (RRCR) | > |
| Modbus TCP- | Port 502                                           | > |
| CAN         | BYD Premium LVS<br>12.0                            | > |

- 12. "Modbus TCP" aktivieren
- **13.** Den Port auf 502 stellen

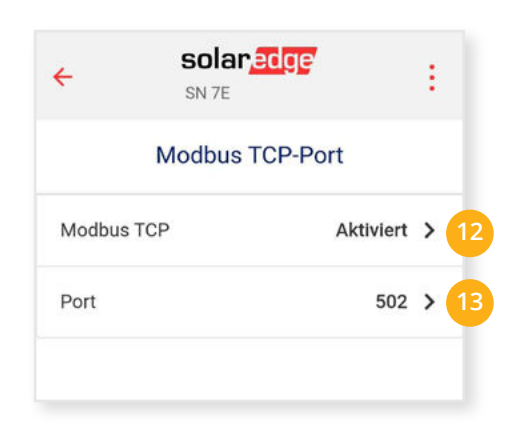

Der Wechselrichter ist zur Kommunikation mit dem SMARTFOX Pro vorbereitet.

**Hinweis!** Sollten mehrere Wechselrichter in die Anlage integriert werden, wiederholen Sie jeweils die Schritte 1-13.

# EINSTELLUNGEN AM SMARTFOX

#### **14.** Auf "Gerät bearbeiten" klicken:

| Meine Geräte  | 📥 Gerät hinzufügen     |             |             |              |                 |              |             |           |
|---------------|------------------------|-------------|-------------|--------------|-----------------|--------------|-------------|-----------|
| Mein Profil   |                        | Bezeichnung | Device Type | MAC-Adresse  | Version         | Internal IP  | External IP |           |
| Alle Benutzer | - <b>4&gt;</b> 🐱 🥖 🕚 🗙 | TEST Firma  | Smartfox    | D81B1469CD20 | EM2 00.01.03.10 | 192.168.1.60 | 89.63.21.14 | 0 🙆 🛃 🐇 🌾 |
| Alle Geräte   | 💓 / 🙂 🗙                | Smartfox TV | Smartfox TV | B827EBBF6720 | 1.1             | 192.168.0.73 |             | o C       |
| Alarm History | 14                     |             |             |              |                 |              |             |           |

- 15. Häkchen "Eigenverbrauch Aktiviert" & "Gesamtverbrauch Aktiviert" setzen
- **16.** Unter "Max PV Power" die Peakleistung der Anlage in Watt eintragen

 Hinweis! Häkchen "Fronius Push Service Aktiviert" NICHT setzen.

 Meine Geräte

 Meine Profil

 Basisdaten Tarife und Faktoren Messdaten löschen Zählerstände Alarmfunktionen.

| Contensionale Procentinality offen |
|------------------------------------|
| TEST Firma                         |
| D88039AC93B1                       |
| 8                                  |
| smartfox 🗸                         |
| 0                                  |
| 06 - 2020 ¥ Senden                 |
|                                    |
| · 15                               |
|                                    |
| 25000 16                           |
| Speichern                          |
|                                    |

#### **16.** Geräteparametrierung öffnen

Alle Benutzer Alle Geräte Alarm History

| Meine Geräte | 中 Gerät hinzufügen |             |             |              |                 |              |                   |
|--------------|--------------------|-------------|-------------|--------------|-----------------|--------------|-------------------|
| Mein Profil  |                    | Bezeichnung | Device Type | MAC-Adresse  | Version         | Internal IP  | External IP       |
| lle Benutzer |                    | TEST Firma  | Smartfox    | D81B1469CD20 | EM2 00.01.03.10 | 192.168.1.60 | 89.63.21.14 🔿 🙍 🛓 |
| le Gerăte    | 🐱 🥒 🕚 🎽            | Smartfox TV | Smartfox TV | B827EBBF6720 | 1.1             | 192.168.0.73 |                   |
| larm History |                    |             |             |              |                 |              | 16                |

- **17.** Menüpunkt "Wechselrichter" wählen
- **18.** Auf das Plus-Symbol klicken, um einen neuen Wechselrichter hinzuzufügen.
  - Ein Pop-up Fenster öffnent sich.

| SMARTFOX                |                                                  |                     |                    |
|-------------------------|--------------------------------------------------|---------------------|--------------------|
| 88 Home v               | Wechselrichter                                   |                     |                    |
| 🛞 Einstellungen 🛛 👻     |                                                  |                     |                    |
| Allgemein               |                                                  |                     |                    |
| Analogausgang           | + -                                              | +                   | +                  |
| Relais                  | 18                                               |                     | <b>U</b>           |
| Eingänge                | Lizenz e                                         |                     | zenz erforderlich  |
| RS485/CAN               |                                                  |                     |                    |
| Ladestation             |                                                  |                     |                    |
| Batterie                | +                                                | +                   |                    |
| Wärmepumpe              | Lizenz erforderlich                              | Lizenz erfordetlich |                    |
| — Wechselrichter 17     |                                                  |                     |                    |
| Verbrauchsregler        | _                                                |                     |                    |
| Administration          | Lizen                                            | z kaufen            |                    |
| Netzwerk                | Testlizen                                        | az aktivieren       |                    |
|                         |                                                  |                     |                    |
|                         | Hilfe & Anleitungen                              |                     | 2                  |
|                         |                                                  |                     | /echselrichter 1 X |
|                         |                                                  | Modell              | SOLAREDGE TCP Y 19 |
|                         |                                                  | Bezeichnung         | PV Dach süd 20     |
| I. Moael "SOLAREDO      | JE TCP" Wanien                                   | IP Adresse          | 192.168.001.160 21 |
| 20. Optional: Bezeich   | nung eingeben, mit der der Wechselrich-          |                     |                    |
| ter in der Live-Übe     | ersicht angezeigt wird                           | Modbus Adresse      | 1 22               |
| 21. Die in Punkt 7 stat | tisch vergebene IP-Adresse des Wechsel-          | IP - Scan           | AUS 23             |
| richters eintragen      |                                                  | Manualles Seaa      | Sam                |
| 2 Die Modbus-Adros      | sse entspricht der in <b>Punkt 10</b> eingestell | Manueller Scan      | Scan 24            |
| ten Geräte ID des       | SolarEdge Wechselrichters                        | R                   | eset               |

#### **OPTIONALE EINSTELLUNGEN**

**23. Optional:** Ist der Modbus Port am Wechselrichter aktiviert, kann die IP-Adresse vom SMARTFOX Pro automatisch gefunden werden. Ist der IP-Scan aktiviert, muss am Wechselrichter keine statische IP-Adresse vergeben werden.

Hinweis! Es wird empfohlen, den IP-Scan zu deaktivieren und am Wechselrichter eine statische IP-Adresse zu hinterlegen.

#### 24. Optional: Manueller Scan

Es kann ein manueller Scan nach Wechselrichtern im Netzwerk gestartet werden. (Modbus am Wechselrichter muss aktiviert sein!)

**25.** Wenn alle Einstellungen vorgenommen sind, mit "OK" bestätgen.

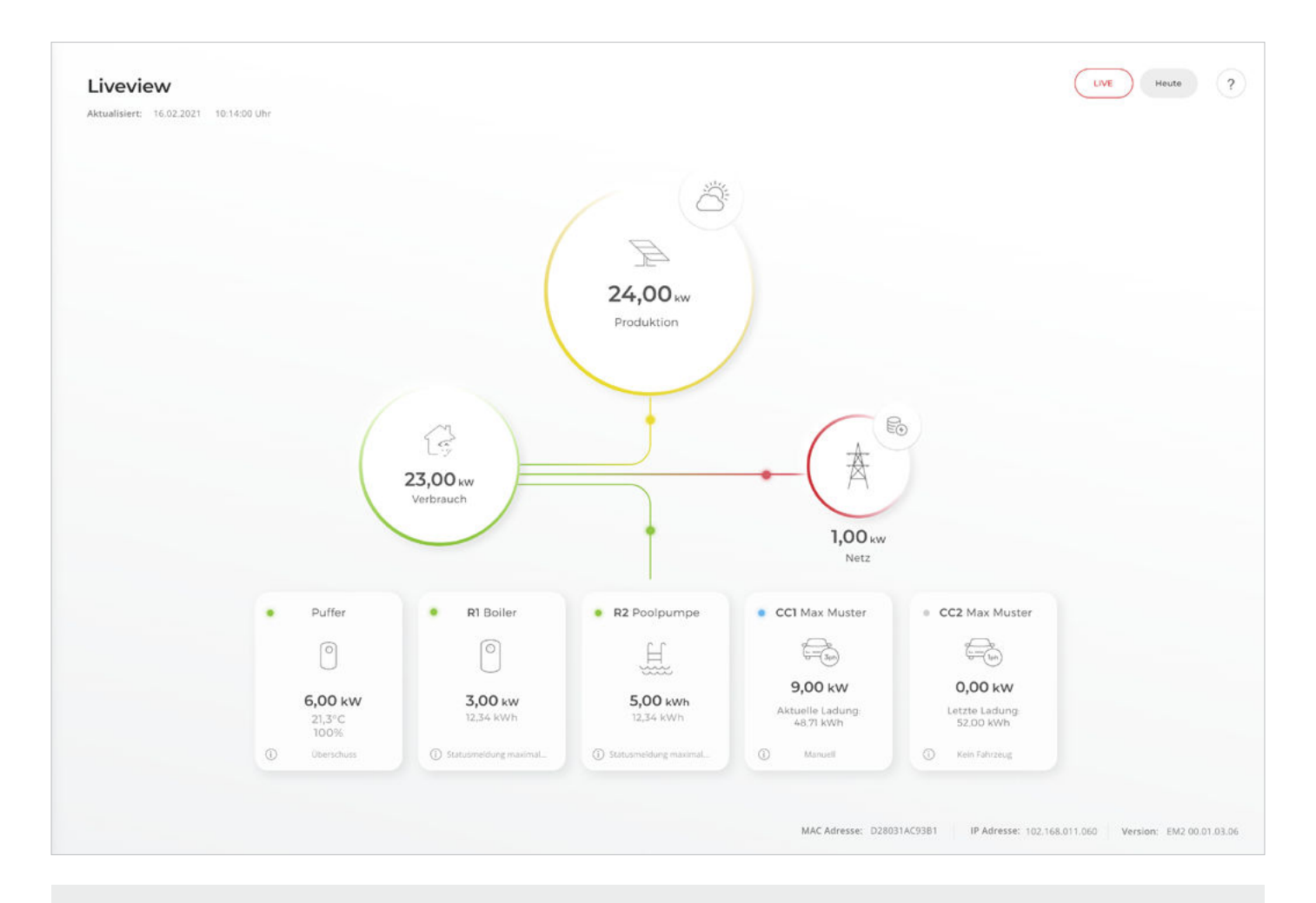

SMARTFOX Pro ist nun mit dem Wechselrichter gekoppelt und die Daten werden im Monitoring angezeigt.

Hinweis! Die Anzeige der Daten kann bis zu 15min in Anspruch nehmen, ein Neustart des SMARTFOX Pro kann den Vorgang beschleunigen (Pfeiltaste hoch & runter gleichzeitig für 5s gedrückt halten).

# Einbindung SolarEdge StorEdge / Home

Hub inkl. Batterie (BYD oder LG-Resu)

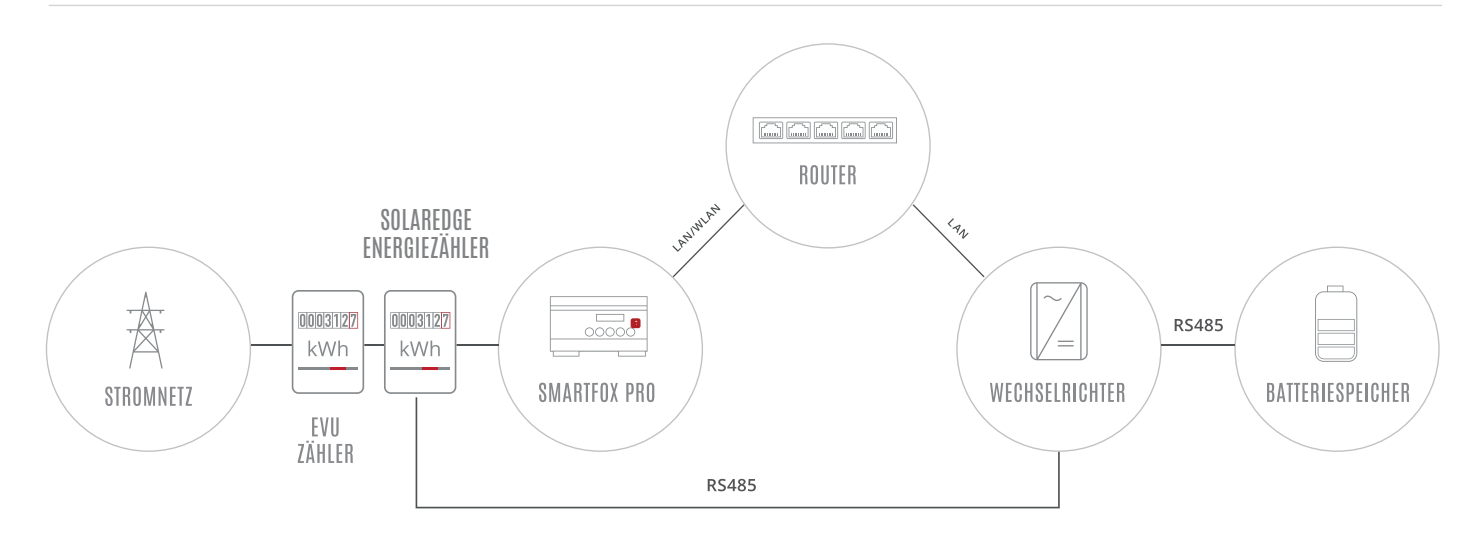

# EINSTELLUNGEN AM WECHSELRICHTER

Die nachfolgenden Punkte beschreiben nur die zur Kommunikation erforderlichen Einstellungen. Die grundlegende Inbetriebnahme und Details zu den Parametern finden Sie in der SolarEdge Installationsanleitung.

- 1. WLAN Access Point des Wechselrichters starten (EIN/AUS/P-Schalter 2s lang auf "P" und anschließend zurück auf Position "EIN" stellen.)
- 2. Verbinden Sie sich auf das WLAN des Wechselrichters
- 3. SolarEdge SetApp öffnen

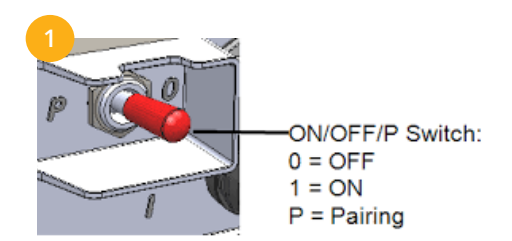

| $\leftarrow$ wlan                                                 | ÷       |
|-------------------------------------------------------------------|---------|
| WLAN                                                              |         |
| VERFÜGBARE NETZWERKE                                              |         |
| SEDG-7E0447DD-A6<br>Verbunden (kein Internetzugang)               | লি      |
| BYD-12B3<br>Gespeichert, verschlüsselt (gute Qualität)            | <b></b> |
| DAfi FREE WIFI<br>Offen (Anmeldung/Autorisierung<br>erforderlich) | ((:-    |
| Muster                                                            |         |
| Gespeichert, verschlüsselt (kein<br>Internetzugang)               | ((-     |
| DAfi-Gast                                                         |         |
| Offen (kein Internetzugang)                                       | ÷!      |
| DAfi GmbH                                                         |         |
| Verschlüsselt                                                     |         |
| Muster                                                            | ()<br>  |
| Verschlusselt (WPS verfügbar)                                     |         |
| Muster                                                            |         |
| Verschlüsselt                                                     | 0.00    |

|          | solar,edge<br>sn 7E      |   |
|----------|--------------------------|---|
|          | Inbetriebnahme           |   |
|          | Land und Sprache         | > |
| (5       | Kopplung                 | > |
| սև       | Monitoring-Kommunikation | > |
| 0        | Anlagenkommunikation     | > |
| ş        | Leistungssteuerung       | > |
| 贲        | Netz-Schutz              | > |
| <u>ي</u> | Zentrale Inbetriebnahme  | > |
| Þ        | Wartung                  | > |
| ~        |                          |   |

4. Menü "Anlagenkommunikation" öffnen

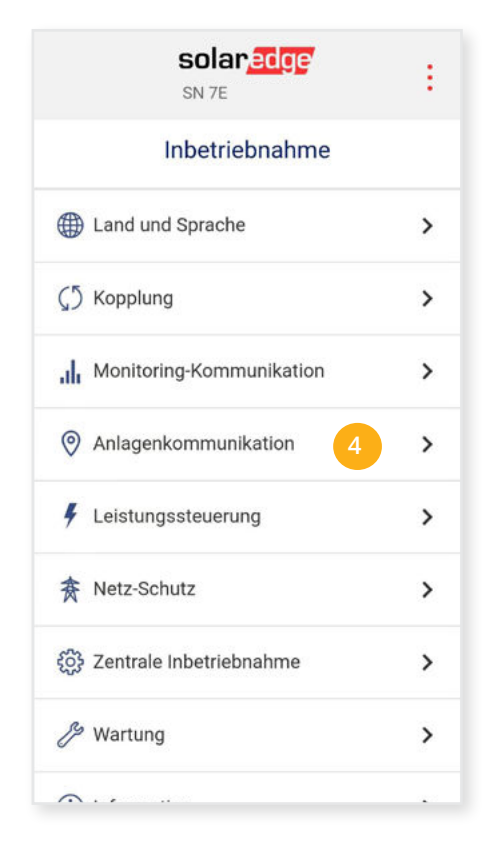

- 6. Einstellungen "Statische IP" öffnen
- 7. Eine passende statische IP-Adresse vergeben.

| ÷                 |                 | <b>SOI</b><br>SN 7 | e<br>E |     |   | :     |
|-------------------|-----------------|--------------------|--------|-----|---|-------|
| Dyn<br>Sta        | iamis<br>tische | che IP<br>e IP     | 6      |     |   |       |
| 192               |                 | 168                | ł      | 1   | • | 160 7 |
| Subnetzma         | ske             |                    |        |     |   |       |
| 255               |                 | 255                | 2      | 255 | • | 0     |
| Standard-G<br>192 | ateway          | 168                | *      | 1   |   | 1     |
| ONS               |                 |                    |        |     |   |       |
| 1                 | ×               | 1                  | ÷      | 1   |   | 1     |
|                   | 1               | hau                |        |     |   | hom   |

5. Punkt "Ethernet" öffnen

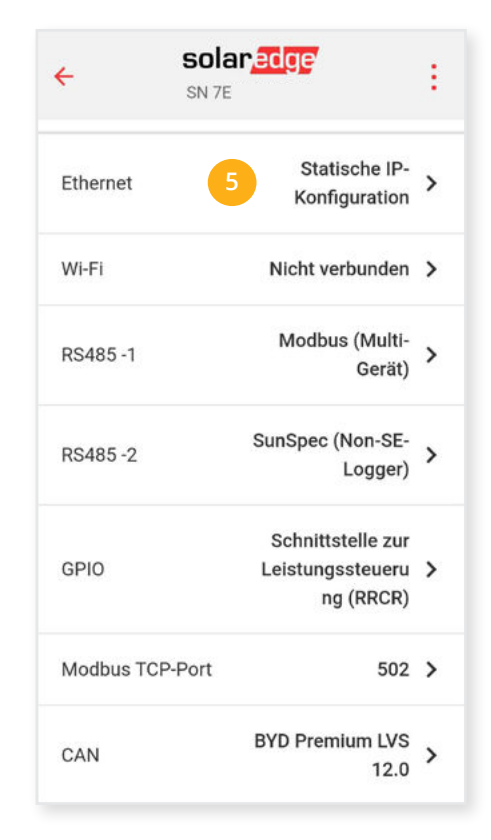

8. Menü "RS485-2" wählen

| ÷ ;          | solar <mark>edge</mark><br>sn 7e                   | : |
|--------------|----------------------------------------------------|---|
| Ethernet     | Statische IP-<br>Konfiguration                     | > |
| Wi-Fi        | Nicht verbunden                                    | > |
| RS485 -1     | Modbus (Multi-<br>Gerät)                           | > |
| RS485-2      | 8 SunSpec (Non-SE-<br>Logger)                      | > |
| GPIO         | Schnittstelle zur<br>Leistungssteueru<br>ng (RRCR) | > |
| Modbus TCP-P | ort 502                                            | > |
| CAN          | BYD Premium LVS<br>12.0                            | > |

Hinweis zu Punkt 7. Die IP-Einstellung zeigt ein Beispiel. Die Parameter variieren je nach Netzwerk und können nicht direkt übernommen werden.

- 9. Protokolltyp "SunSpec (Non-SE-Logger)" wählen
- **11.** Menü "Modbus TCP Port" öffnen

10. Die "Geräte ID" auf 1 stellen

|                   | ÷                                     | solar edge<br>SN 7E             |                     | :       |       |
|-------------------|---------------------------------------|---------------------------------|---------------------|---------|-------|
|                   | <i></i>                               | RS485-2                         |                     |         |       |
|                   | Protokoll                             | SunSpec                         | (Non-SE-<br>Logger) | >       | 9     |
|                   | Geräte-ID                             |                                 | 1                   | >       | 10    |
|                   | Baudrate                              |                                 | 115200              | >       |       |
|                   |                                       |                                 |                     |         |       |
| Hin<br>ent<br>SM/ | weis! Die "<br>spricht der<br>ARTFOX. | Geräte ID" am S<br>"Modbus Adre | SolarEd<br>sse" an  | ge<br>າ |       |
| Hin<br>wer        | weis! Die E<br>den.                   | 3audrate kann v                 | vernach             | ılä     | ssigt |

| ← <sup>5</sup> | solar <mark>edge</mark><br>SN 7E                   | ÷ |
|----------------|----------------------------------------------------|---|
| Ethernet       | Statische IP-<br>Konfiguration                     | > |
| Wi-Fi          | Nicht verbunden                                    | > |
| RS485 -1       | Modbus (Multi-<br>Gerät)                           | > |
| RS485 -2       | SunSpec (Non-SE-<br>Logger)                        | > |
| GPIO           | Schnittstelle zur<br>Leistungssteueru<br>ng (RRCR) | > |
| Modbus TCP-P   | ort 502                                            | > |
| CAN            | BYD Premium LVS<br>12.0                            | > |

- 12. "Modbus TCP" aktivieren
- **13.** Den Port auf 502 stellen

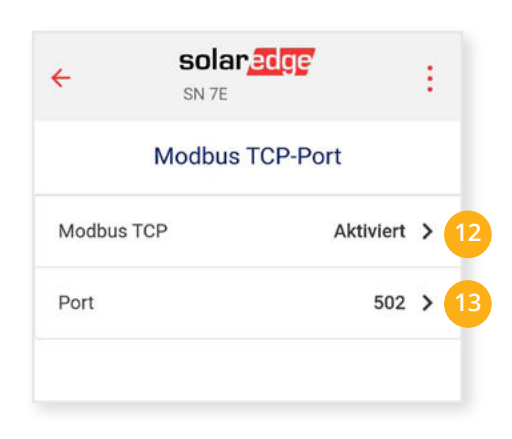

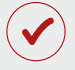

Der Wechselrichter ist zur Kommunikation mit dem SMARTFOX Pro vorbereitet.

## EINSTELLUNGEN AM SMARTFOX

#### **14.** Auf "Gerät bearbeiten" klicken:

| Meine Geräte  | 🛶 Gerät hinzufügen   |             |             |              |                 |              |             |           |
|---------------|----------------------|-------------|-------------|--------------|-----------------|--------------|-------------|-----------|
| Mein Profil   |                      | Bezeichnung | Device Type | MAC-Adresse  | Version         | Internal IP  | External IP |           |
| Alle Benutzer | - <b>41-</b> 🐱 🥖 🕚 🗙 | TEST Firma  | Smartfox    | D81B1469CD20 | EM2 00.01.03.10 | 192.168.1.60 | 89.63.21.14 | 0 🛛 🖄 🕹 🖒 |
| Alle Geräte   | 🗾 🖬 🖉 🖉 🗙            | Smartfox TV | Smartfox TV | B827EBBF6720 | 1.1             | 192.168.0.73 |             | 🧿 O 🕒     |
| Alarm History | 14                   |             |             |              |                 |              |             |           |

- **15.** Häkchen "Eigenverbrauch Aktiviert" & "Gesamtverbrauch Aktiviert" setzen
- 16. Unter "Max PV Power" die Peakleistung der Anlage in Watt eintragen

| Hinweis! Häkchen "Fronius P | Push Service Aktiviert" NICHT                    | setzen.                      |  |
|-----------------------------|--------------------------------------------------|------------------------------|--|
|                             |                                                  |                              |  |
| Meine Cerăte                |                                                  |                              |  |
| Mein Profil                 | Basisdaten Tarife und Faktoren Messdaten löschen | Zählerstände Alarmfunktionen |  |
| Alle Benutzer               | Bezeichnung                                      | TEST Firma                   |  |
| Alle Geräte                 | MAC-Adresse                                      | D88039AC93B1                 |  |
| Alarm History               | Alte Adresse überschreiben?                      |                              |  |
|                             | Geräte Gruppe                                    | smartfay y                   |  |
|                             |                                                  |                              |  |
|                             | Energie Übersicht Email aktiviert                |                              |  |
| s                           | ent Energy Email                                 | 06 - 2020 Y Senden           |  |
|                             | Fronius Push Service Aktiviert                   |                              |  |
|                             | Eigenverbrauch Aktiviert                         | 15                           |  |
|                             | Gesamtverbrauch Aktiviert                        |                              |  |
|                             | Max Pv Power [W]                                 | 25000 16                     |  |
|                             |                                                  | Speichern                    |  |

#### **17.** Lizenzmenü öffnen

| Meine Geräte  | 📥 Gerät hinzufügen | Gerät hinzufügen |             |              |                 |              |             |         |    |
|---------------|--------------------|------------------|-------------|--------------|-----------------|--------------|-------------|---------|----|
| Mein Profil   |                    | Bezeichnung      | Device Type | MAC-Adresse  | Version         | Internal IP  | External IP |         |    |
| Alle Benutzer | 🚽 🖛 🐱 🖉 🖉 🏅        | 🕻 TEST Firma     | Smartfox    | D81B1469CD20 | EM2 00.01.03.10 | 192.168.1.60 | 89.63.21.14 | 0 🛛 🖻 🛃 | Ł. |
| Alle Geräte   | 🖂 🖉 🕲 🕽            | Smartfox TV      | Smartfox TV | B827EBBF6720 | 1.1             | 192.168.0.73 |             | 00      | )  |
| Alarm History | 17                 |                  |             |              |                 |              |             |         |    |

**18.** Batterielizenz freischalten: Details zur Lizenzfreischaltung finden Sie in der Anleitung Lizenzaktivierung. DE\_Anleitung\_Lizenzaktivierung.pdf

| Melne Geräte  |                                                                |
|---------------|----------------------------------------------------------------|
| Meln Profil   |                                                                |
| Alle Benutzer |                                                                |
| Alle Geräte   | Car Charger Lizenz 1 Speichern Kaufen                          |
| Alarm History | 2. Wechselrichter Lizenz                                       |
|               | Dyn Leistungreduzierung Lizenz Speichern Kaufen                |
|               | 18 Batteriespeicher Lizenz BS7R - AB14 - HH6W - TMHQ 🗙 🖋 aktiv |
|               | Wärmepumpe Lizenz                                              |
|               | Askorna Lizenz Speichern Kaufen                                |
|               |                                                                |
|               | Zuruck                                                         |
|               |                                                                |

## **19.** Geräteparametrierung öffnen:

| Meine Geräte  | 📥 Gerät hinzufügen       |             |             |              |                 |              |                       |
|---------------|--------------------------|-------------|-------------|--------------|-----------------|--------------|-----------------------|
| Mein Profil   |                          | Bezeichnung | Device Type | MAC-Adresse  | Version         | Internal IP  | External IP           |
| Alle Benutzer | - <b>41&gt;-</b> 🐱 🥖 🛈 🗙 | TEST Firma  | Smartfox    | D81B1469CD20 | EM2 00.01.03.03 | 192.168.1.60 | 89.63.21.14 🔿 👰 🔮 📩 🚯 |
| Alle Gerăte   | 🐱 🥖 🕚 🗙                  | Smartfox TV | Smartfox TV | B827EBBF6720 | 1.1             | 192.168.0.73 | o 0 🗈                 |
| Alarm History |                          |             |             |              |                 |              | 19                    |

- **20.** Sektion "Wechselrichter" wählen
- **21.** Auf das Plus-Symbol klicken, um einen neuen Wechselrichter hinzuzufügen. Ein Pop-up Fenster öffnent sich.

| SMARTFOX                                                                |                     |                          |                          |   |
|-------------------------------------------------------------------------|---------------------|--------------------------|--------------------------|---|
| B Home ✓                                                                | Wechselrichter      |                          |                          |   |
| Allgemein<br>Analogausgang<br>Relais<br>Eingänge                        | + 21                | +<br>Lizenz erforderlich | +<br>Lizenz erforderlich |   |
| RS485/CAN<br>Ladestation<br>Batterie                                    |                     | +                        | +                        |   |
| Warmepumpe<br>- Wechselrichter 20<br>Verbrauchsregler<br>Administration |                     | Lizenz kaufen            | iz enordenich            |   |
| D Netzwerk                                                              |                     | Testlizenz aktivieren    |                          |   |
|                                                                         | Hilfe & Anleitungen |                          |                          | ? |

- 22. Model "STOREDGE" wählen
- **23. Optional:** Bezeichnung eingeben, mit der der Wechselrichter in der Live-Übersicht angezeigt wird
- **24.** Die in **Punkt 7** statisch vergebene IP-Adresse des Wechselrichters eintragen
- **25.** Die Modbus-Adresse entspricht der in **Punkt 10** eingestellten Geräte ID des SolarEdge Wechselrichters

#### **OPTIONALE EINSTELLUNGEN**

**26.** Optional: Ist der Modbus Port am Wechselrichter aktiviert, kann die IP-Adresse vom SMARTFOX Pro automatisch gefunden werden. Ist der IP-Scan aktiviert, muss am Wechselrichter keine statische IP-Adresse vergeben werden.

| W              | echselrichter 1 | $\times$    |
|----------------|-----------------|-------------|
| Modell         | STOREDGE        | × 22        |
| Bezeichnung    | PV Dach süd     | 23          |
| IP Adresse     | 192.168.001.160 | 24          |
| Modbus Adresse | 1               | 25          |
| IP - Scan      | AUS             | <b>v</b> 26 |
| Manueller Scan | Scan            | 27          |
| R              | eset ок         |             |
| R              | eset OK 28      |             |

**Hinweis!** Es wird empfohlen, den IP-Scan zu deaktivieren und am Wechselrichter eine statische IP-Adresse zu hinterlegen.

- **27. Optional:** Manueller Scan Es kann ein manueller Scan nach Wechselrichtern im Netzwerk gestartet werden. (Modbus am Wechselrichter muss aktiviert sein!)
- **28.** Wenn alle Einstellungen vorgenommen sind, mit "OK" bestätgen.
- 29. Untermenü "Batterie" wählen.
- 30. Auf das Plus Symbol klicken, um die Einstellungen der Batterie zu öffnen. Ein Pop-Up-Fenster öffnet sich
- 31. Im Dropdown Menü "STOREDGE" auswählen.
- **32.** Die in **Punkt 7** statisch vergebene IP-Adresse des Wechselrichters eintragen. Anschließend auf "OK" klicken.

| SMARTFOX          |                     |            |                 |
|-------------------|---------------------|------------|-----------------|
| 88 Home v         | Batterie            |            |                 |
| 💮 Einstellungen 🗸 |                     |            |                 |
| Allgemein         |                     | +          |                 |
| Relais            |                     |            |                 |
| Eingänge          | Lilfe 9 Apleitungen |            | Batterie X      |
| R5485/CAN         | Hille & Anleitungen | Batterie   | STOPEDCE X 31   |
| Ladestation       |                     |            |                 |
| — Batterie 29     |                     | IP Adresse | 192.168.001.160 |
| Wärmenumne        |                     |            |                 |

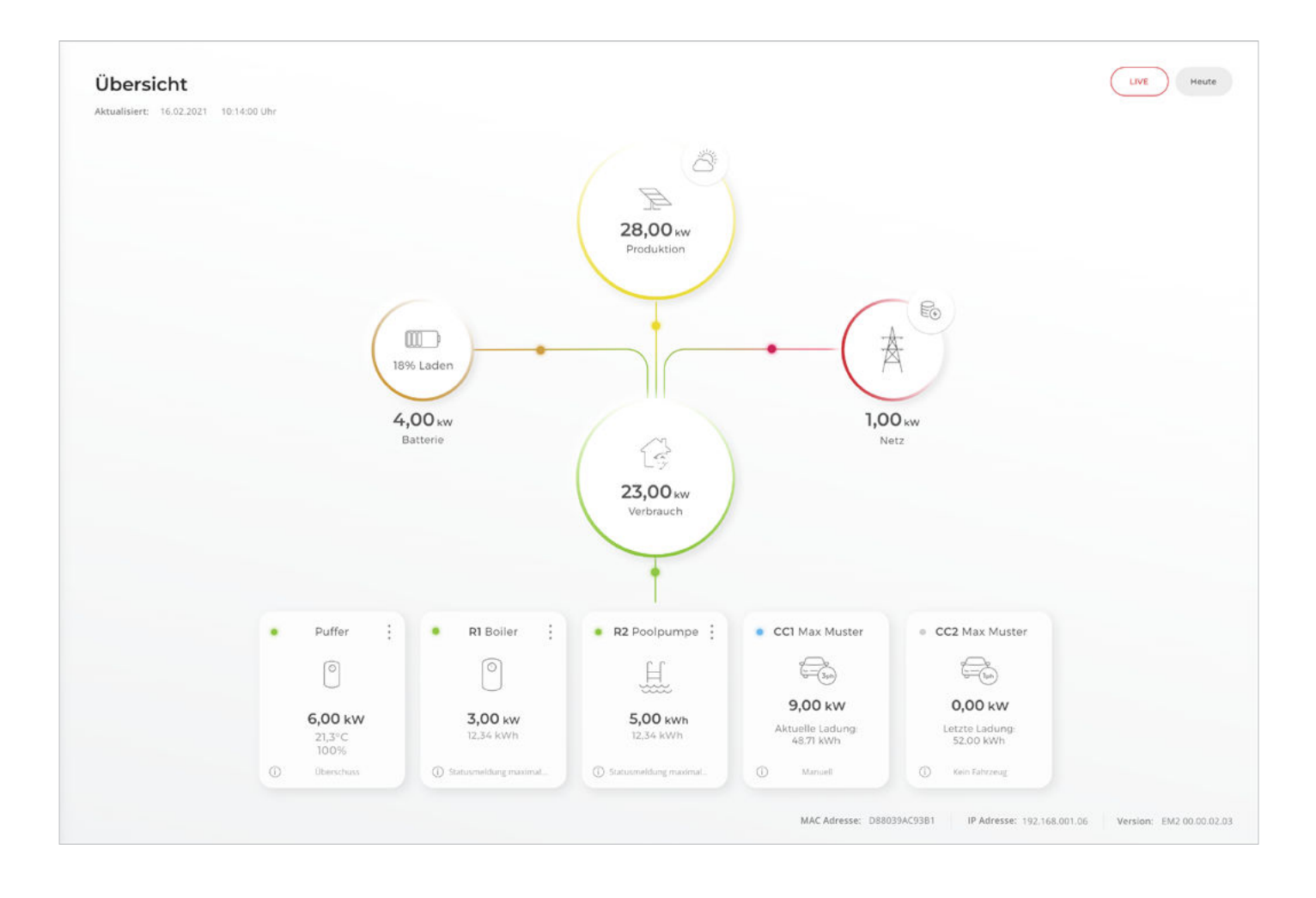

SMARTFOX Pro ist nun mit dem Wechselrichter und dem Batteriespeicher gekoppelt. Die Daten werden im Monitoring angezeigt.

Hinweis! Die Anzeige der Daten kann bis zu 15min in Anspruch nehmen, ein Neustart des SMARTFOX Pro kann den Vorgang beschleunigen (Pfeiltaste hoch & runter gleichzeitig für 5s gedrückt halten).

# Einbindung SolarEdge SE3K bis SE27.7K (mit Display, alte Serie)

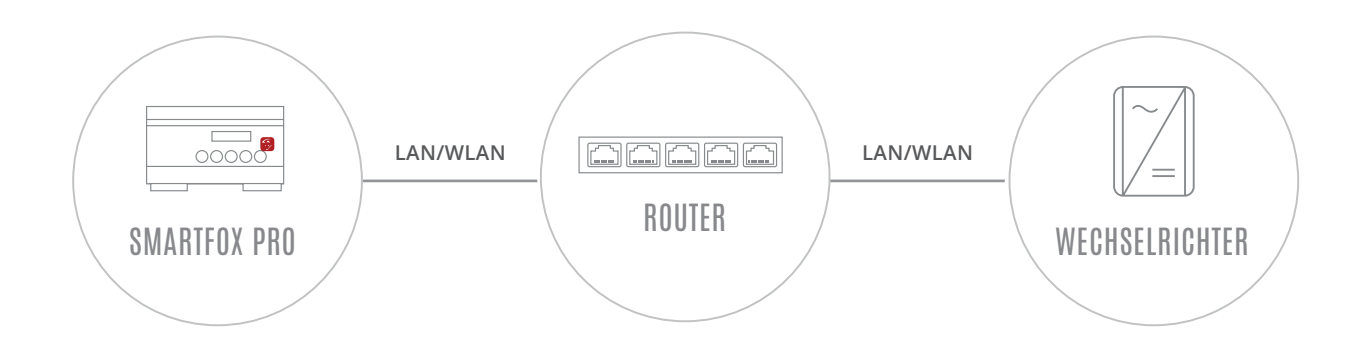

# EINSTELLUNGEN AM WECHSELRICHTER

Die nachfolgenden Punkte beschreiben nur die zur Kommunikation erforderlichen Einstellungen. Die grundlegende Inbetriebnahme des Wechselrichters und Details zu den Parametern finden Sie in der SolarEdge Installationsanleitung.

**Hinweis!** Sollten die gezeigten Modbus-Einstellungen am Wechselrichter nicht vorhanden sein, führen Sie ein Softwareupdate auf die aktuellste Version durch.

- 1. Navigieren Sie am Wechselrichter in das Menü "Kommunikation"
- 2. Menü "LAN Konfiguration" öffnen

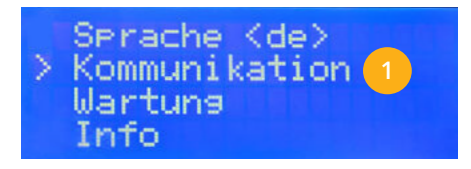

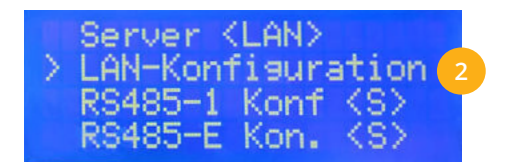

- 3. Modbus TCP Port auf "502" stellen
- 4. Das Display sollte den Status Modbus TCP "klar" und Port "502" anzeigen.
- Die angezeigte IP-Adresse des Wechselrichters muss statisch vergeben werden. Sollte die statische IP vergabe über das Wechselrichtermenü nicht möglich sein, muss die IP-Adresse über den Router fixiert werden.

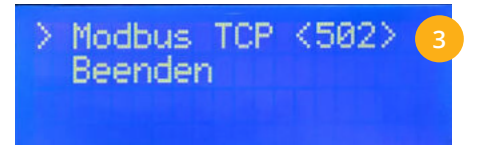

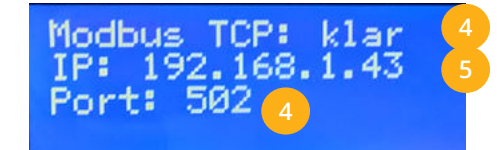

6. RS485-1 Konfiguration wählen

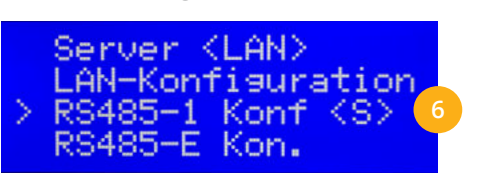

- 7. Gerätetyp auf "LGR" (Kein SE Logger) stellen
- 8. Geräte ID auf "1" stellen.

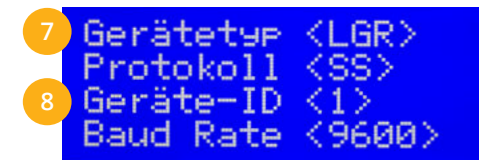

Hinweis! Die "Geräte ID" am SolarEdge entspricht der "Modbus Adresse" am SMARTFOX.

Hinweis! Die Baudrate kann vernachlässigt werden.

# EINSTELLUNGEN AM SMARTFOX

#### **9.** Auf "Gerät bearbeiten" klicken:

| Meine Geräte  | 🖕 Gerät hinzufügen |             |             |              |                 |              |             |           |
|---------------|--------------------|-------------|-------------|--------------|-----------------|--------------|-------------|-----------|
| Mein Profil   |                    | Bezeichnung | Device Type | MAC-Adresse  | Version         | Internal IP  | External IP |           |
| Alle Benutzer |                    | TEST Firma  | Smartfox    | D81B1469CD20 | EM2 00.01.03.10 | 192.168.1.60 | 89.63.21.14 | 0 💩 🖻 📩 🔞 |
| Alle Gerăte   | 🗾 🖬 / 🛛 🗙          | Smartfox TV | Smartfox TV | B827EBBF6720 | 1.1             | 192.168.0.73 |             | 🧿 O 🗘     |
| Alarm History | 9                  |             |             |              |                 |              |             |           |

10. Häkchen "Eigenverbrauch Aktiviert" & "Gesamtverbrauch Aktiviert" setzen

**11.** Unter "Max PV Power" die Peakleistung der Anlage in Watt eintragen

Hinweis! Häkchen "Fronius Push Service Aktiviert" NICHT setzen.

| Meine Geräte  |                                                  |                              |
|---------------|--------------------------------------------------|------------------------------|
| Mein Profil   | Basisdaten Tarife und Faktoren Messdaten löschen | Zählerstände Alarmfunktionen |
| Alle Benutzer | Bezeichnung                                      | TEST Firma                   |
| Alle Geräte   | MAC-Adresse                                      | D88039AC93B1                 |
| Alarm History | Alte Adresse überschreiben?                      |                              |
|               | Geräte Gruppe                                    | smartfox 🗸                   |
|               | Energie Übersicht Email aktiviert                | 0                            |
|               | Sent Energy Email                                | 06 - 2020 V Senden           |
|               | Fronius Push Service Aktiviert                   |                              |
|               | Eigenverbrauch Aktiviert                         | 💵 10                         |
|               | Gesamtverbrauch Aktiviert                        |                              |
|               | Max Pv Power [W]                                 | 25000 11                     |
|               |                                                  |                              |
|               |                                                  | Speichern                    |
|               |                                                  |                              |

#### **12.** Geräteparametrierung öffnen

| Meine Geräte  | 🖶 Gerät hinzufügen |             |             |              |                 |              |             |   |   |     |     |
|---------------|--------------------|-------------|-------------|--------------|-----------------|--------------|-------------|---|---|-----|-----|
| Mein Profil   |                    | Bezelchnung | Device Type | MAC-Adresse  | Version         | Internal IP  | External IP |   |   |     |     |
| Alle Benutzer |                    | TEST Firma  | Smartfox    | D81B1469CD20 | EM2 00.01.03.10 | 192.168.1.60 | 89.63.21.14 | 0 | 0 | 2 2 | . 6 |
| Alle Gerâte   | 🐱 🥖 🕚 🕽            | Smartfox TV | Smartfox TV | B827EBBF6720 | 1.1             | 192.168.0.73 |             |   | 0 | 0 0 | )   |

- **13.** Menüpunkt "Wechselrichter" wählen
- **14.** Auf das Plus-Symbol klicken, um einen neuen Wechselrichter hinzuzufügen.
  - Ein Pop-up Fenster öffnent sich.

| SMARTFOX                                                    |                                                   |                     |                    |
|-------------------------------------------------------------|---------------------------------------------------|---------------------|--------------------|
| 88 Home 🗸                                                   | Wechselrichter                                    |                     |                    |
| 💮 Einstellungen 🔍                                           |                                                   |                     |                    |
| Allgemein                                                   |                                                   |                     |                    |
| Analogausgang                                               |                                                   |                     |                    |
| Relais                                                      | · 14                                              |                     |                    |
| Eingänge                                                    | Lizenz er                                         | rforderlich L       | izenz erforderlich |
| RS485/CAN                                                   |                                                   |                     |                    |
| Ladestation                                                 |                                                   |                     |                    |
| Batterie                                                    | (+)                                               | +                   |                    |
| Wärmepumpe                                                  | Lizenz erforderlich                               | Lizenz erforderlich | )                  |
| - Wechselrichter 13                                         |                                                   |                     |                    |
| Verbrauchsregler                                            |                                                   |                     |                    |
| Administration                                              | Lizenz                                            | kaufen              |                    |
| Netzwerk                                                    | Testlizenz                                        | zaktivieren         |                    |
|                                                             |                                                   |                     |                    |
|                                                             | Hilfe & Anleitungen                               |                     | 2                  |
|                                                             |                                                   | v                   | Vechselrichter 1 X |
|                                                             |                                                   | Modell              | SOLAREDGE TCP 9    |
|                                                             |                                                   | Bezeichnung         | PV Dach sūd        |
| <b>5.</b> Model "SOLAREL                                    | GE TCP" wanien                                    | IP Adresse          | 192.168.001.160    |
| 5. Optional: Bezeichnung eingeben, mit der der Wechselrich- |                                                   |                     |                    |
| ter in der Live-Üt                                          | ersicht angezeigt wird                            | Modbus Adresse      | 1 18               |
| 7. Die in Punkt 5 st                                        | atisch vergebene IP-Adresse des Wechsel-          | IP - Scan           | AUS ~ 19           |
| richters eintrage                                           | n                                                 | Manueller Scan      | Scan Scan          |
| 8. Die Modbus-Adre                                          | esse entspricht der in <b>Punkt 8</b> eingestell- | Manueller Starr     | 20                 |
| ten Geräte ID de                                            | s SolarEdge Wechselrichters                       | F                   | Reset              |

#### **OPTIONALE EINSTELLUNGEN**

**19. Optional:** Ist der Modbus Port am Wechselrichter aktiviert, kann die IP-Adresse vom SMARTFOX Pro automatisch gefunden werden. Ist der IP-Scan aktiviert, muss am Wechselrichter keine statische IP-Adresse vergeben werden.

Hinweis! Es wird empfohlen, den IP-Scan zu deaktivieren und am Wechselrichter eine statische IP-Adresse zu hinterlegen.

## 20. Optional: Manueller Scan

Es kann ein manueller Scan nach Wechselrichtern im Netzwerk gestartet werden. (Modbus am Wechselrichter muss aktiviert sein!)

**21.** Wenn alle Einstellungen vorgenommen sind, mit "OK" bestätgen.

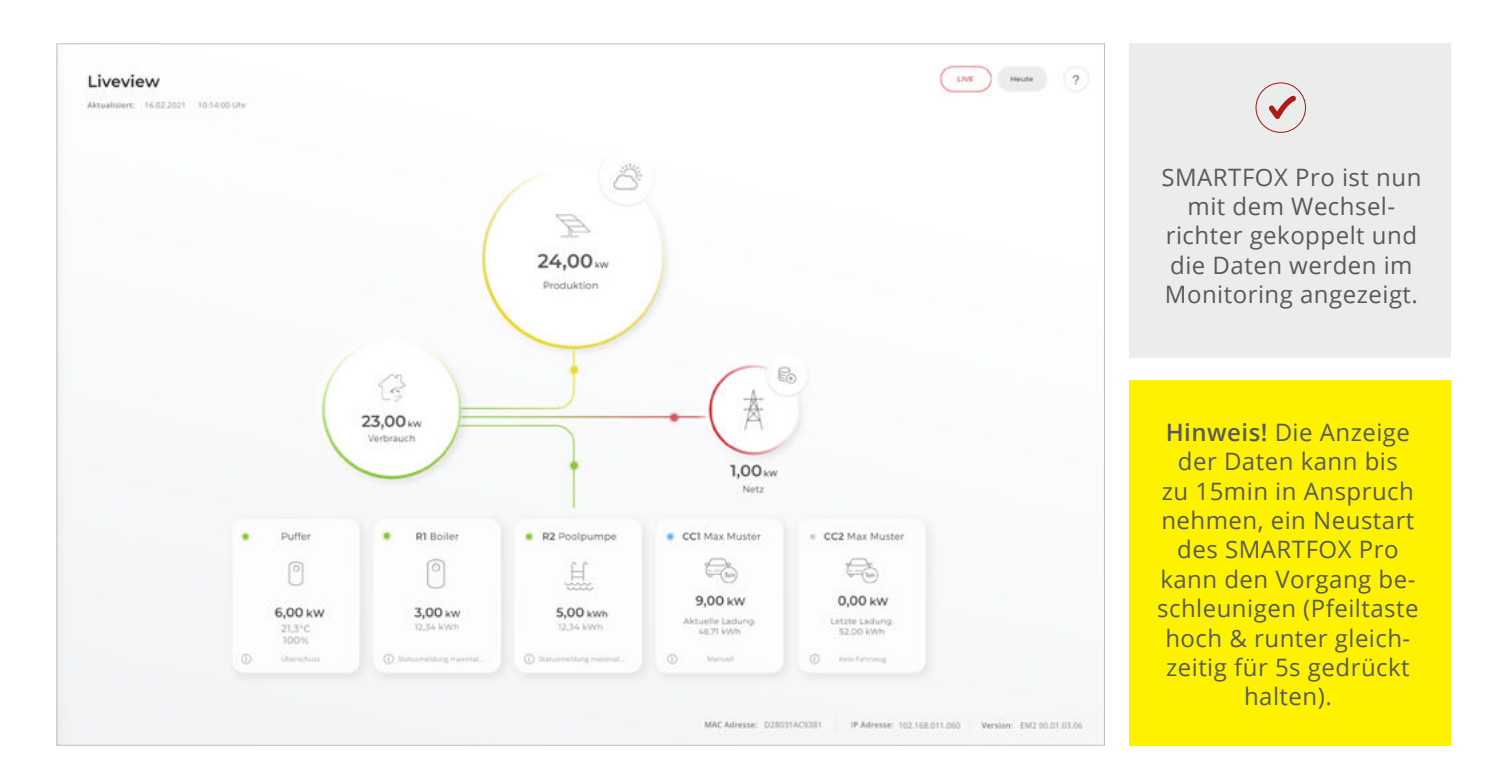

## Immer up to date!

Wussten Sie, dass wir auch auf Facebook, Instagram und YouTube sind!? Folgen Sie uns und bleiben Sie immer auf dem Laufenden!

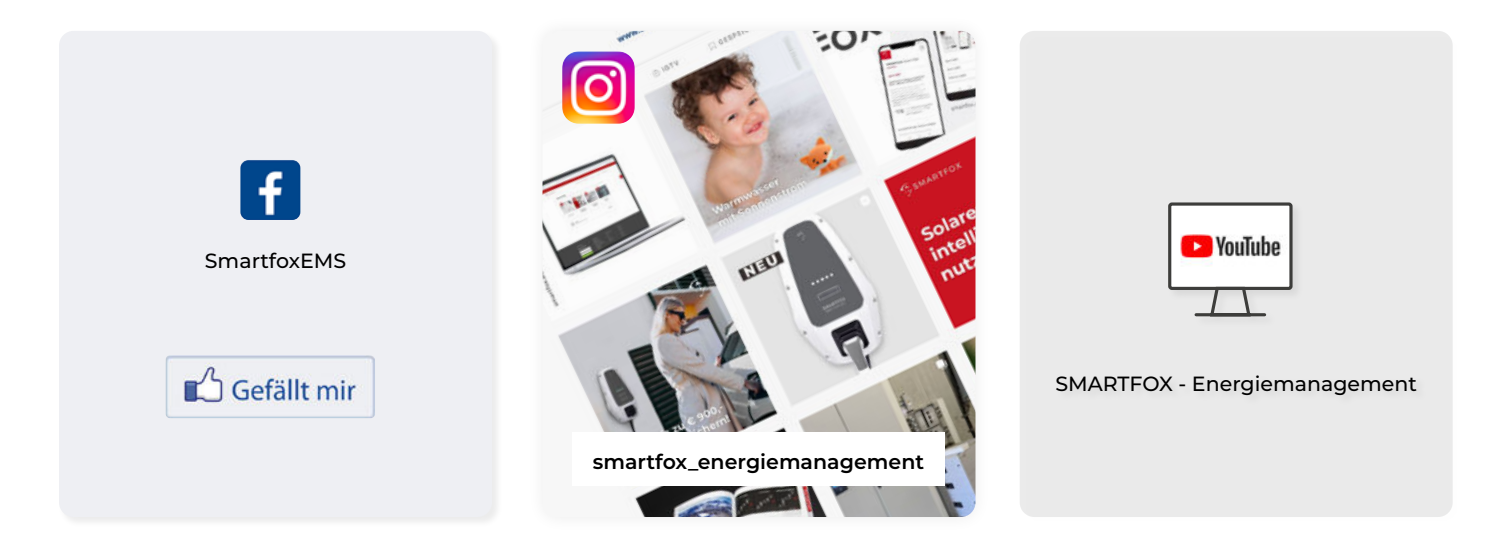

+43 (0)6458 20160 office@smartfox.at DAfi GmbH Niedernfritzerstraße 120 A-553<u>1 Eben im Pongau</u>